## 报名操作手册

百团大战报名入口: <u>http://bm.qyyyfz.com/</u>

## 步骤一:队长注册并登录

每支队伍 4 名参赛队员,由队长一人进行注册,提交本团队的报名信息,进入报名主页,点击"注册"按钮,完成注册过程,如已注册账号,请点击"登录" 按钮登录。

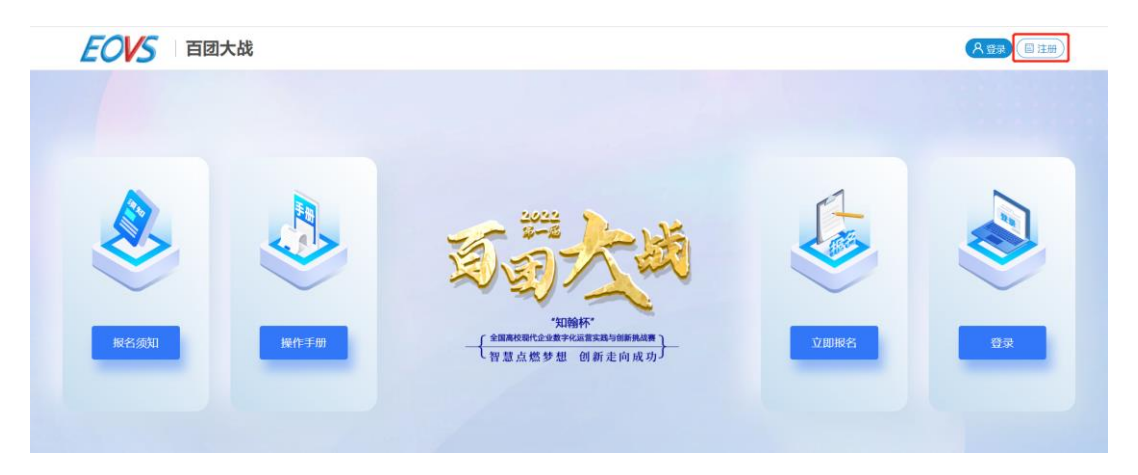

填写注册信息:学校,学院,专业,姓名,手机号,登录密码,确认密码及 短信验证码,完成注册过程。

| EOVS 百团大战 |                | 名登录 《金短主页》                            |
|-----------|----------------|---------------------------------------|
|           | EOVS<br>注册     | T T                                   |
| t t       | \$<br>•        |                                       |
| 1         | <b>山</b> 请输入学院 | Ť                                     |
| 1         | 三 请输入专业        | Ť                                     |
|           | A 请输入姓名        |                                       |
|           | 。 请输入手机号       |                                       |
|           | 合 请输入密码        | •                                     |
| 1         | 请确认密码          | · · · · · · · · · · · · · · · · · · · |
|           | 请输入验证码 获取验证码   |                                       |
|           | 注册             |                                       |

信息填写完成后,点击"注册",提示"注册成功",点击"确定"按钮,开 始填报团队信息。

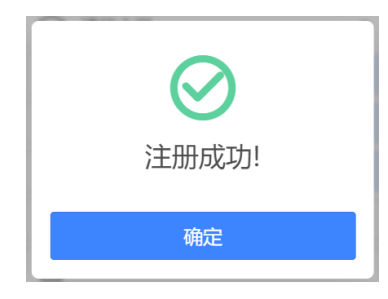

### 步骤二:团队报名

队长注册成功后系统自动进入报名信息填报页面;

| EOVS 百团大战 |          |                                                                                                    | <b>浦</b> 地大学   東亜市 ( ( |      |
|-----------|----------|----------------------------------------------------------------------------------------------------|------------------------|------|
| Redat     | No State | оторого страната и предоставлята и предоставлята и пре |                        | REGR |

如已有账号,登录后点击主页的"立即报名"按钮进入报名信息填报页面;

| < 返回             | 填写报名信息 |         |    |  |  |
|------------------|--------|---------|----|--|--|
| <b>队伍名称:</b> 请输入 |        |         |    |  |  |
| 指导教师信息:          |        |         |    |  |  |
| 相导教得姓名           |        | 指导校等手机号 |    |  |  |
| 请输入              |        | 请输入     |    |  |  |
| 队伍信息:            |        |         |    |  |  |
| 队长姓名             | 队长身份证券 | 队长手机导   |    |  |  |
| 请输入              | 请输入    | 请输入     |    |  |  |
| 成员姓名             | 成员身份证号 | 成员手机号   |    |  |  |
|                  | 请输入    | 请输入     | Τ, |  |  |

填报信息:

① 填写团队的队伍名称,中文或英文,最长不超过20个字符;

② 指导教师信息:教师姓名,教师手机号;

③ 队伍信息:

队长信息: 队长姓名, 队长身份证号, 队长手机号;

成员信息: 成员姓名, 成员身份证号, 成员手机号;

注: 一个团队最多可添加三名成员信息。

## 步骤三:暂存与提交

| EOVS 百团大战 |           | 清华大学   梁昱卉  |       |   |
|-----------|-----------|-------------|-------|---|
| 报导教师信息:   |           |             |       |   |
| 指导教师姓名    |           | 报导教师手机号     |       |   |
| 张老师       |           | 13358586363 |       |   |
| 队伍信息:     |           |             |       |   |
| 队长姓名      | 队长身份证号    |             | 队长手机号 |   |
| 梁胖群       |           |             |       |   |
| 成灵姓名      | 成员身份证号    |             | 成员手机号 |   |
| 张晓辉       |           |             |       | Ð |
| 王小虎       |           |             |       | Θ |
| 续小路       |           |             |       | Θ |
|           | 暫存 ⑦ 提交 ⑦ |             |       |   |

# 填写完成后,可点击"暂存"按钮,暂存报名信息。

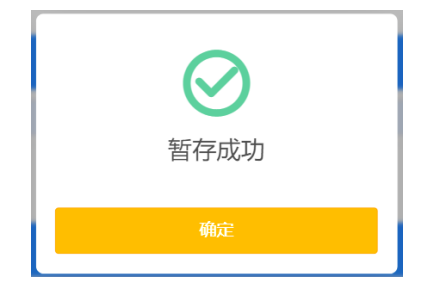

报名页面提示"已暂存",信息暂存后,可随时修改报名信息,不限次数。

| <b>EOVS</b> 百团大战                                                            | 清华大学   梁昱卉 (①)                                                                          | 8曲) 🕑 修改密码) 🕻 返回主页    |
|-----------------------------------------------------------------------------|-----------------------------------------------------------------------------------------|-----------------------|
| < 返回                                                                        | 填写报名信息                                                                                  |                       |
| <b>队伍名称:</b> 创新创业创见未来                                                       |                                                                                         |                       |
|                                                                             |                                                                                         | 1                     |
| "暂存"状态                                                                      | 的报名信息,可以删除报名信息,重新添加排                                                                    | <b> </b> 名信息。         |
| <b>EOVS</b> 百团大战                                                            | 陆尔湾收亚大学 I 计预环                                                                           |                       |
|                                                                             |                                                                                         | 添加报名信息                |
| 学校         学校         学校         专业           於示這面业大学         学院         专业 | N.KH名 IIION時 N.G.S.W 単体化色 型交化あ 型交射器 料金換式の数<br>単向 低二 N.G.S.W 単体化色 ごう知道 2022-06-2312-47 0 |                       |
|                                                                             |                                                                                         |                       |
| 如确定无误                                                                       | 后点击"提交"按钮,提交报名信息。                                                                       |                       |
|                                                                             |                                                                                         |                       |
|                                                                             | ( )                                                                                     |                       |
|                                                                             |                                                                                         |                       |
| ·····································                                       | ·····································                                                   |                       |
|                                                                             | 取消 确定                                                                                   |                       |
|                                                                             |                                                                                         |                       |
| 点击"确定                                                                       | "按钮,确认提交报名信息。                                                                           |                       |
|                                                                             |                                                                                         |                       |
|                                                                             | 报名信息提交成功 请关注审核状态!                                                                       |                       |
|                                                                             |                                                                                         |                       |
|                                                                             | 4ftici:                                                                                 |                       |
| 报名页面提                                                                       | 示"已提交"。                                                                                 |                       |
| EOVS 百团大战                                                                   | 清华大学   梁恩并                                                                              | (〇週出) (乙修改密码) (西坡回主页) |
|                                                                             |                                                                                         |                       |
| 〈返回                                                                         | 填写报名信息                                                                                  |                       |
| <b>队伍名称:</b> 创新创业创见未来                                                       |                                                                                         |                       |
| 指导教师信息:                                                                     |                                                                                         |                       |

点击左上角的"返回"按钮,回到"报名信息"列表页面,可查看到报名信息的"审核状态"和"提交状态"。

| EOVS    | 「百团 | 大战 |      |      |      |      |      | 哈尔滨商业大学         | 1 叶青林  | (1) 退出) (2) 修改密码) (1) 返回主页 |
|---------|-----|----|------|------|------|------|------|-----------------|--------|----------------------------|
|         |     |    |      |      |      |      |      |                 |        | 添加报名信息                     |
| 学校      | 学院  | 专业 | 队长姓名 | 指导教师 | 队伍名称 | 审核状态 | 提交状态 | 提交时间            | 剩余修改次数 | 操作                         |
| 哈尔滨商业大学 | 学院  | 专业 | 李四   | 张三   | 队伍名称 | 待审核  | 已提交  | 2022-06-23 12:1 | 3      | 编辑 查看详情                    |

报名信息提交后,请随时关注"审核状态",审核通过后,视为报名成功。 步骤四:提交后,变更报名信息

报名信息提交后,每个团队最多有三次修改报名信息的机会。

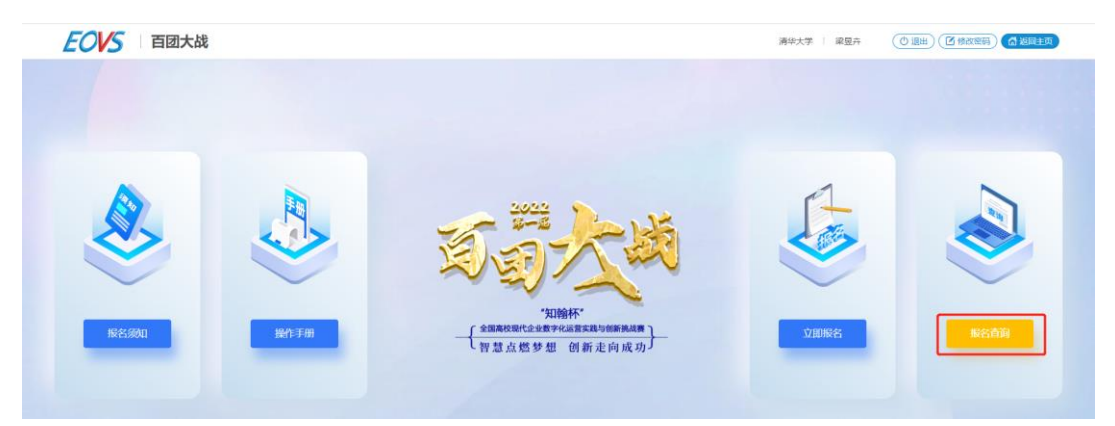

进入报名主页,点击"报名查询"按钮,进入"报名信息"列表页面,列表 中显示剩余修改次数。

| EOVS    | 5 百团 | 大战 |      |      |      |      |      | 哈尔滨商业大学         | 叶青林    | (1) 退出) (2) 修改密码) (2) 返回主页 |
|---------|------|----|------|------|------|------|------|-----------------|--------|----------------------------|
|         |      |    |      |      |      |      |      |                 |        | 添加服名信息                     |
| 学校      | 学院   | 专业 | 队长姓名 | 指导教师 | 队伍名称 | 审核状态 | 提交状态 | 提交时间            | 剩余修改次数 | 操作                         |
| 哈尔滨商业大学 | 学院   | 专业 | 李四   | 张三   | 队伍名称 | 待审核  | 已提交  | 2022-06-23 12:1 | 3      | 编辑 查看详情                    |

### 点击"编辑"按钮,进入报名信息修改页面。

| <b>EOVS</b> 百团大战   |                    | 暗尔演奏业大学   叶青林 (⑦ 退出) (⑦ 禄改密码) (▲ 超興主政 |
|--------------------|--------------------|---------------------------------------|
| く返回                | 填写报名信息             |                                       |
| <b>队伍名称</b> : 队伍名称 |                    |                                       |
| 指导教师信息:            |                    | **                                    |
| 用导数预划名             |                    | niskietels                            |
| *E                 |                    | 18745031484                           |
| 队伍信息:              |                    |                                       |
| 队长姓名               | 队长身份证号             | 队长手机号                                 |
| 李四                 | 230406199604060478 | 18745031484                           |
| 成现姓名               | 成现身份证书             | 成员手机号                                 |
| 五                  | 230406199604060851 | 18745031481                           |
| 李四                 | 230406199604060851 | 13359870898                           |
|                    | 修改 ⑦               |                                       |

可对"队伍名称","指导教师信息","队长信息"和"成员信息"进行修改。

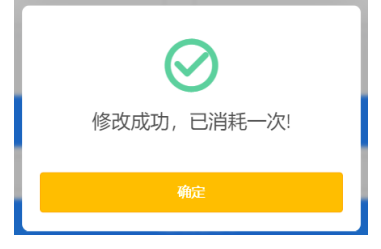

每修改一次报名信息,会减少一次修改机会,最多三次修改机会。

报名注意事项

① 每所院校应在报名起止时间内完成队长注册与团队报名工作

报名时间: 2022 年 6 月 20 日-7 月 15 日

② 每所院校最多不超过 10 个团队参加赛区积分赛,请学校做好内部选拔, 定好参赛队伍后,由队长进行注册和报名。

③ 每名队员只能在一支队伍中参赛,暂存和提交报名信息时,系统会校验 填报的队长和成员信息是否出现重复报名。

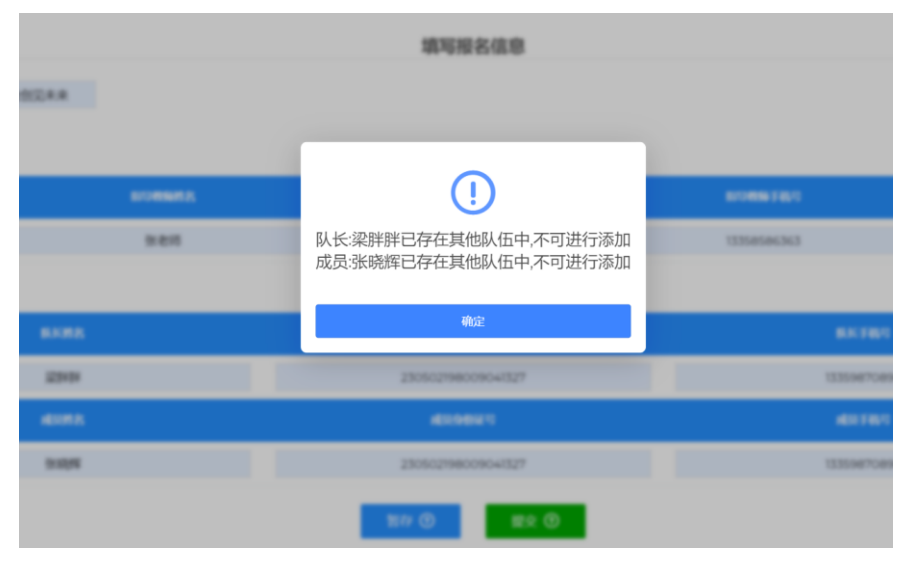

④ 每个队长只可以添加一条报名信息,队长填写完团队报名信息后,不可 重复添加报名信息。

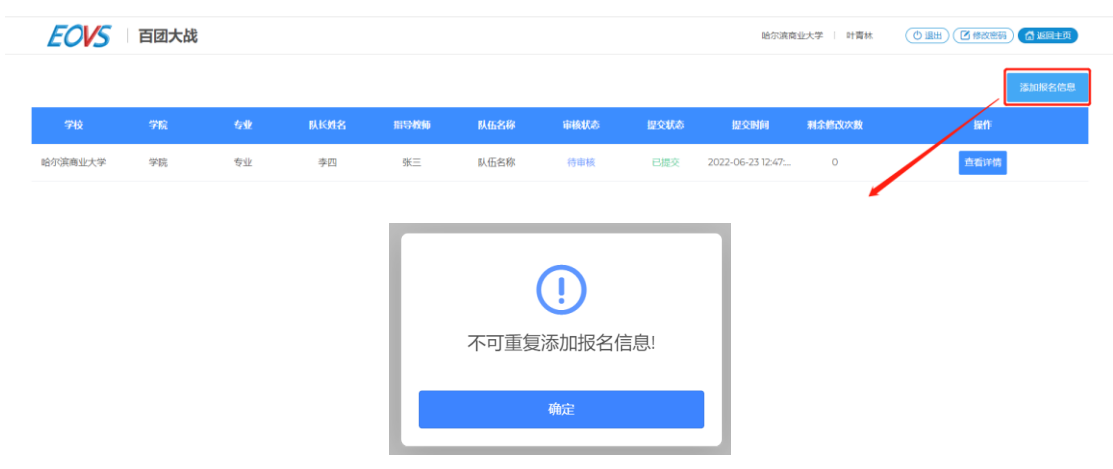